## MODEM BROADTECH 8186 V2

1. Recomendado realizarlo conectado directo con cable de red. Abrir el navegación y en la barra de direcciones colocar la IP del módem

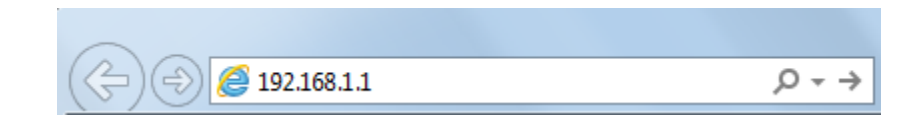

2. Se abrirá una página donde se colocara el nombre y la contraseña de acceso al módem.

Nombre de usuario: admin Contraseña: Tu64\$TEL Luego damos clic en Aceptar

| Advertencia: es | te servidor está solicitando que su nombre de usuario y    |
|-----------------|------------------------------------------------------------|
| contraseña se e | nvíen de forma no segura (autenticación básica sin         |
| conexión segur  | a).                                                        |
|                 | Nombre de usuario   Contraseña   Recordar mis credenciales |

3. En la página principal del módem al lado izquierdo dar clic en la opción Wireless

| N              | Device Info               |                     |  |
|----------------|---------------------------|---------------------|--|
|                | Board ID:                 | 96338A-122          |  |
| Device Info    | Software Version:         | C111-3125LV-C01_R01 |  |
| Advanced Setup | Bootloader (CFE) Version: | 1.0.37-12.2-4       |  |
| Diagnostics    | Wireless Driver Version:  | 4.170.16.0.cpe2.1sd |  |
| Management     | Wireless Driver Version:  | 4.170.16.0.cpe2.1sd |  |
|                | ADSL Version:             | A2pB023k.d20k_rc2   |  |

4. Dar clic en opción Basic y en la opción SSID colocar el nombre que desea colocar al WI-FI, luego damos clic en Save/Apply para guarda el cambio del nombre

| N               | Wireless Basic                                                                                                    |
|-----------------|----------------------------------------------------------------------------------------------------|
|                 | This page allows you to configure basic features of the wireless LAN interface. You can enable or disable the                              |
| Device Info     | (also known as SSID) and restrict the channel set based on country requirements.<br>Click "Apply" to configure the basic wireless options. |
| Advanced Setup  |                                                                                                    |
| Wireless        | Enable Wireless                                                                                                    |
| Basic           |                                                                                                    |
| Security        | Hide Access Point                                                                                                    |
| MAC Filter      |                                                                                                    |
| Wireless Bridge | Clients Isolabon                                                                                                    |
| Advanced        | Disable WMM Advertise                                                                                                    |
| Station Info    |                                                                                                    |
| Diagnostics     | SSID: myred                                                                                                    |
| Management      | BSSID:                                                                                                    |
|                 | Country: EL SALVADOR                                                                                                    |
|                 | Max Clients: 16                                                                                                    |
|                 | Save/Apply                                                                                                    |

5. Para cambiar la contraseña en las opciones que de despliegan de Wireless, damos clic en Security

| IN                            | Wireless Security                                                                                                    |  |  |
|-------------------------------|----------------------------------------------------------------------------------------------------|--|--|
| Device Info<br>Advanced Setup | This page allows you to configure security features of the wireless LAN interface.<br>You may setup configuration manually<br>OR<br>through WiFi Protcted Setup(WPS)                                                            |  |  |
| Wireless                      |                                                                                                    |  |  |
| Basic                         | WSC Setup                                                                                                    |  |  |
| Security                      |                                                                                                    |  |  |
| MAC Filter                    | Enable WSC Disabled •                                                                                                    |  |  |
| Wireless Bridge               |                                                                                                    |  |  |
| Advanced                      |                                                                                                    |  |  |
| Station Info                  | Manual Setup AP                                                                                                    |  |  |
| Diagnostics                   | You can set the network authentication method, selecting data encryption, specify whether a network key is required to authenticate to this wireless network and specify the encryption strength. Click "Save/Apply" when done. |  |  |
| Management                    |                                                                                                    |  |  |

6. En Network Authentication seleccionamos la opción WPA2-PSK y en WPA Pre-Shared Key colocamos la nueva contraseña como mínimo 8 caracteres, al finalizar damos clic en Save/Apply para guardar los cambios

| Manual Setup AP                                                                                              |                                                                                                    |
|----------------------------------------------------------------------------------------------------|----------------------------------------------------------------------------------------------------|
| You can set the network authenticat<br>specify whether a network key is rec<br>Click "Save/Apply" when done. | ion method, selecting data encryption,<br>juired to authenticate to this wireless network and specify the encryption strength. |
| Select SSID:                                                                                                 | myred <b>T</b>                                                                                                    |
| Network Authentication:                                                                                      | WPA-PSK                                                                                                    |
| WPA Pre-Shared Key:                                                                                          | Click here to display                                                                                                    |
| WPA Group Rekey Interval:                                                                                    | 0                                                                                                    |
| WPA Encryption:                                                                                              | TKIP T                                                                                                    |
| WEP Encryption:                                                                                              | Disabled V                                                                                                    |
|                                                                                                    | Save/Apply                                                                                                    |